С 1 января 2023 года продлить допуск к профессиональной деятельности возможно только через процедуру периодической аккредитации в соответствии с приказом Министерства здравоохранения Российской Федерации от 28.10.2022 № 709н «Об утверждении Положения об аккредитации специалистов».

При подготовке к периодической аккредитации специалисту нужно будет зарегистрировать свой в личный кабинет на сайте edu.rosminzdrav.ru. Алгоритм работы на Портале представлен на рисунке 1 (данные взяты с https://edu.rosminzdrav.ru/specialistam/spo/). Нажимаем на баннер личный кабинет.

4701

О Портале в цифрах 2237246 1171 38489 маркисорооканных подоокатилных подоокатилных архиональных архиональны

1503890

1 N N O

Выбираем «Специалиста со средним образованием».

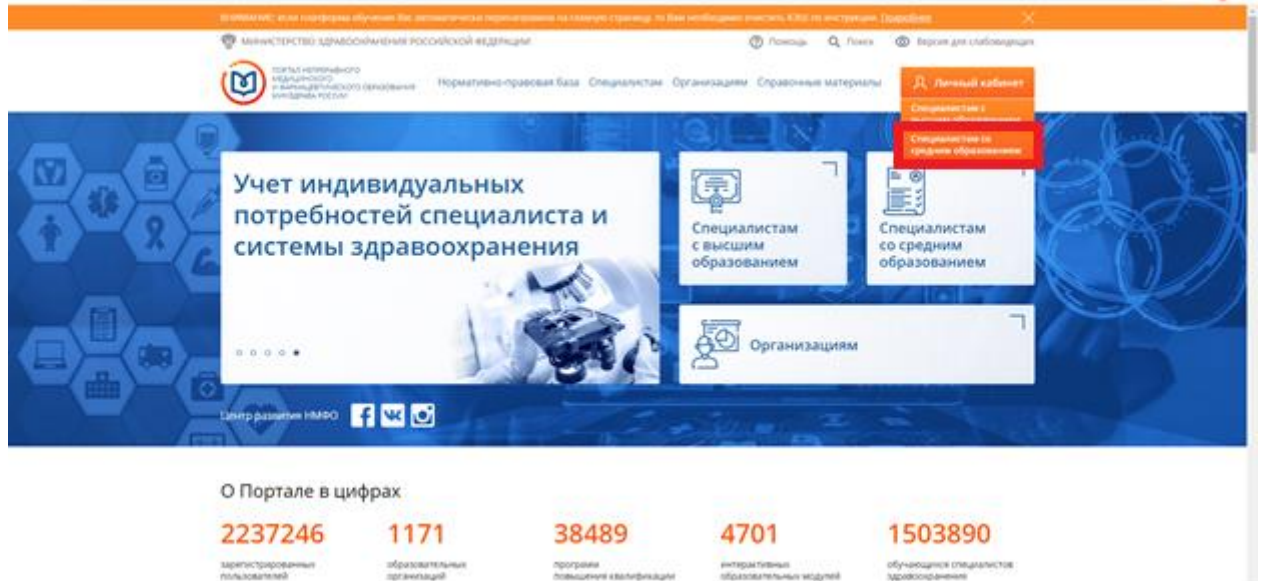

В появившемся окне выбираем регистрация, если Вы в первый раз на портале или Вход, в этом случае последующие шаги (1-5) Вы пропускаете.

Шаг 1. Выбираем регистрацию.

| $r \rightarrow \mathbf{C}$ | http://SJANJPN2Fearlo-vo.adu.rozminzdrav.ru%2PN29SJPN29SJPN2F | ⇔ ☆ 🧠 🕸 🕽 🔘 |
|----------------------------|---------------------------------------------------------------|-------------|
|                            |                                                               | <b>U</b>    |
|                            | Ø                                                             |             |
|                            | Вход в систему 📀                                              |             |
|                            | СНИЛС ПОЧТА                                                   |             |
|                            | СНИЛС                                                         |             |
|                            | Пароль 💿 Виедите пароль                                       |             |
|                            | Забыли пароль?                                                |             |
| AVU                        | Регистрация Войти                                             | En la       |
|                            | Вход через госуслуги                                          | 1.0         |
|                            |                                                               |             |

Шаг 2. Появляется окно, в котором Вы будете вводить свою информаци. Для заполнения данных Вам понадобится СНИЛС, адрес электронной почты, номер телефона, документы о допуске к деятельности (сертификат специалиста или свидетельство об аккредитации).

| C nmfo-vo.edu.rosminzdrav.ru/#/registration                                                | n                                                                                                    |                   |               |   | ☆ 😁 🗯      |
|--------------------------------------------------------------------------------------------|----------------------------------------------------------------------------------------------------|-------------------|---------------|---|------------|
| ПОРТАЛ НЕПРЕРЫВНОГО<br>МЕДИЦИНСКОГО<br>И ФАРМАЦЕВТИЧЕСКОГО<br>ОБРАЗОВАНИЯ МИНЗДРАВА РОССИИ |                                                                                                    |                   |               |   | O Bx       |
|                                                                                            | Регистрация                                                                                                    |                   |               | ? |            |
|                                                                                            | Гражданство                                                                                                    | СНИЛС             |               |   |            |
|                                                                                            | Выберите страну                                                                                                    | • 123-123-123 45  |               |   |            |
|                                                                                            | Регион проживания                                                                                                    |                   |               |   |            |
|                                                                                            | Выберите регион                                                                                                    | *                 |               |   |            |
|                                                                                            | Фамилия                                                                                                    | Пол               | Дата рождения |   |            |
|                                                                                            | Иванов                                                                                                    | ○м ○ж             | дд.мм.гггг    |   |            |
|                                                                                            | Имя                                                                                                    | Электронная почт  | ra            |   |            |
|                                                                                            | Иван                                                                                                    | name@name.ru      |               |   |            |
|                                                                                            | Отчество                                                                                                    | Номер телефона    |               |   |            |
|                                                                                            | Иванович                                                                                                    | +7 (234) 345-67-8 | 9             |   |            |
|                                                                                            | Я согласен на обработку моих персональных данных<br>Я прочитал и согласен с пользовательским<br>соглашением.<br>Ознакомиться с пользовательским соглашением |                   |               |   |            |
| à 💿 🛞 🚞 🧭                                                                                  |                                                                                                    |                   |               |   | RU 🔺 🎦 🗐 🚺 |

Заполненный шаблон должен выглядеть следующим образом.

| Россииская Федерация                                                                                                    | • 123-456-789 12       |  |
|----------------------------------------------------------------------------------------------------|------------------------|--|
| Регион проживания                                                                                                    |                        |  |
| Свердловская область                                                                                                    | v                      |  |
| Фамилия                                                                                                    | Пол Дата рождения      |  |
| Иванова                                                                                                    | 🔾 м 💽 ж 24.07.1995 🧲 📋 |  |
| Имя                                                                                                    | Электронная почта      |  |
| Мария                                                                                                    | ********* 1@yandex.ru  |  |
| Отчество                                                                                                    | Номер телефона         |  |
| Ивановна                                                                                                    | +7 () 🦾                |  |
| <ul> <li>Я согласен на обработку моих персональных д</li> <li>Я прочитал и согласен с пользовательским соглашением</li> <li>Ознакомиться с пользовательских соглашением</li> </ul> | MMGK.                  |  |
|                                                                                                    |                        |  |

После проверки данных нажимаете «Зарегистрироваться».

Шаг 3.

После этого Вам придет письмо на почту, в нем нужно будет перейти по ссылке для подтверждения регистрации.

### Портал НМФО МЗ РФ: подтверждение вашей почты

N

noreply@edu.rosminzdrav.ru 🔒 noreply@edu.rosminzdrav.ru 1 получатель: сегодня в 10:37

Добро пожаловать на Портал непрерывного медицинского и фармацевтического образования Минздрава России (edu.rosminzdrav.ru).

Вы создали аккаунт с электронным адресом: \*\*\*\*\*\*\* @yandex.ru

Перейдите по ссылке для верификации этого электронного адреса и полного открытия аккаунта:

https://nmfo-vo.edu.rosminzdrav.ru/api/api/auth/confirmed-user?code=74a5893b-f9f1-b71cc115-f8a7

Вы получили это письмо, так как Ваш email был указан при регистрации на сайте

edu.rosminzdrav.ru. Если Вы не регистрировались на нашем сайте, просто проигнорируйте это письмо.

Данное сообщение сгенерировано и направлено Вам автоматически. Пожалуйста, не отвечайте на него.

Администрация Портала непрерывного медицинского и фармацевтического образования Минздрава России

support@edu.rosminzdrav.ru

#### Шаг 4.

После перехода по ссылке на Вашу почту придет второе письмо с логином и паролем для аккаунта.

### Портал НМФО МЗ РФ: регистрация прошла успешно

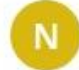

noreply@edu.rosminzdrav.ru 🔒 noreply@edu.rosminzdrav.ru 1 получатель: 🐵 rohwen.avelin@yandex.ru 🔨 сегодня в 10:38

#### Уважаемый коллега!

Ваш аккаунт на Портале непрерывного медицинского и фармацевтического образования Минздрава России (edu.rosminzdrav.ru) успешно подтвержден.

Логин: '12345678912

Пароль.

Для входа в систему перейдите по ссылке: <u>https://nmfo-vo.edu.rosminzdrav.ru/#/login</u> Данное сообщение сгенерировано и направлено Вам автоматически. Пожалуйста, не отвечайте на него.

Администрация Портала непрерывного медицинского и фармацевтического образования Минздрава России

support@edu.rosminzdrav.ru"

Полученные данные вводите в окно, представленное ниже.

| $\Phi^{-} + \langle 0 \rangle$ (a subconsequence) production of the set of the set of the s | mpHUM/END/white-conference/END/EDPERPHER | n a n <b>h O</b> I      |
|----------------------------------------------------------------------------------------------------|------------------------------------------|-------------------------|
|                                                                                                    |                                          | Версин для слабовидящих |
|                                                                                                    | Ø                                        |                         |
|                                                                                                    | Вход в систему ⑦                         |                         |
| CUE-B                                                                                                    | 123-456-789 12                           |                         |
|                                                                                                    | забыли пароль?                           |                         |
|                                                                                                    | Pervicipaijan                            |                         |
| ANBV.                                                                                                    | Вход через госуслуги                     |                         |
|                                                                                                    |                                          |                         |

Шаг 5. Ставите галочку, напротив предложения «Как специалист со средним медицинским или фармацевтическим образованием» и нажимаете далее.

| ПОРТАЛ НЕПРЕРЫВНОГО<br>МЕДИЦИНСКОГО<br>И ФАРМАЦЕРИЧЕСКОГО<br>ОБРАЗОВАНИЯ МИНЗДРАВА РОССИИ |                                                                                                    | 0 0: |
|-------------------------------------------------------------------------------------------|----------------------------------------------------------------------------------------------------|------|
|                                                                                           | Я собираюсь использовать Портал для обучения<br>Как специалист с высшим медицинским или фармацевтическим образованием<br>Как специалист со средним медицинским или фармацевтическим образованием<br>Как младший медицинский персонал<br>Я собираюсь использовать Портал с другими целями С Далее > |      |
| оры нателеного<br>национального<br>сановения топодала косон                               | Ļ                                                                                                    | ⊘ ⊚: |
|                                                                                           | Я собираюсь использовать Портал для обучения<br>Как специалист с высшим медицинским или фармацевтическим образованием<br>Как специалист со средним медицинским или фармацевтическим образованием<br>Как младший медицинский персонал<br>Я собираюсь использовать Портал с другими целями С         |      |

Шаг 6. Вы попадаете в свой личный кабинет на сайте. Здесь Вам потребуются Ваши документы о допуске к деятельности (сертификат специалиста или свидетельство об аккредитации).

| C & nmfo-spo.edu.rosminzdrav.ru/#/user-init/certificate-confirmation                                                                                                    |                                                                                                   | x 🗠 🛪 📵 : |
|----------------------------------------------------------------------------------------------------|---------------------------------------------------------------------------------------------------|-----------|
| National Action Action |                                                                                                   | 0 0:      |
| формирование пятилетних циклов обучения в рамках среднего образования<br>Данные о Вас не внесены в федеральный регистр медицинских раб                                                                                                    | Сформируйте запись о допуске <sup>×</sup> Добавить документ<br>к профессиональной<br>деятельности | Далое >   |
| 🛛 🌍 🏅 Уважаемая Вера Алехсандровна! Вам следует добовить сведения хотя бы об одном документе о                                                                                                    | Назад Далее                                                                                       |           |
|                                                                                                    |                                                                                                   |           |
|                                                                                                    |                                                                                                   |           |
|                                                                                                    |                                                                                                   |           |
|                                                                                                    |                                                                                                   |           |
|                                                                                                    |                                                                                                   |           |
|                                                                                                    |                                                                                                   |           |

Выбираете документ о допуске к профессиональной деятельности.

| C      mmfo-spo.edu.rosminzdrav.ru/#/user-init/certificate-confirmation                                        |                      |                                                              |                                            |            |         | Q \$ (*                 | * 😶 |
|----------------------------------------------------------------------------------------------------|----------------------|--------------------------------------------------------------|--------------------------------------------|------------|---------|-------------------------|-----|
| обизовника изинабиет воссии<br>и еканискитическио<br>совилстверженого                                          |                      |                                                              |                                            |            |         | 0                       | ©:  |
| ормирование пятилетних циклов овачения в рамках среднего овра<br>данные о Вас не внесены в федеральный регистр | Добавлен<br>професси | ние информации<br>пональной деятел                           | о допуске к<br>ъности                      | ×          | < Назад | Добавить документ Далее |     |
| 🙀 🏅 Уважаемая Вера Александровна! Вом следует добавить сведения ж                                              | Фармация             |                                                              |                                            | *          |         |                         | ×   |
|                                                                                                    | Тип документа        |                                                              |                                            |            |         |                         |     |
|                                                                                                    | Свидетельст          | во об аккредитации                                           |                                            | ^          |         |                         |     |
|                                                                                                    | Сертификат           |                                                              |                                            |            |         |                         |     |
|                                                                                                    | Свидетельств         | о об аккредитации                                            |                                            |            |         |                         |     |
|                                                                                                    | Профессионал         | ьный стандарт                                                |                                            |            |         |                         |     |
|                                                                                                    | 4                    |                                                              |                                            | *          |         |                         |     |
|                                                                                                    | Место проведе        | ния экзамена (организация)                                   |                                            |            |         |                         |     |
|                                                                                                    | ГБПОУ «Свеј          | одловский областной мед                                      | цинский колледж»                           | w.         |         |                         |     |
|                                                                                                    | Организации н        | ет в списке? Добавить о                                      | ганизацию                                  |            |         |                         |     |
|                                                                                                    | Серия                | Номер                                                        | Дата экзамена                              |            |         |                         |     |
|                                                                                                    | Cepiul               | Намер                                                        | 11.12.2020                                 | 8          |         |                         |     |
|                                                                                                    | Я подтверя специальн | сдаю, что внесенные мною св<br>ости, дате сдачи экзамена вер | дения о типе, серии и номере<br>ны         | документа, |         |                         |     |
|                                                                                                    | Я предупри обращении | еждена, что дальнейшие изме<br>в в службу технической подде  | чения сведений возможны тол<br>жжи Портала | ько через  |         |                         |     |
|                                                                                                    |                      |                                                              | A                                          | обавить    |         |                         |     |

## Если сертификат специалиста:

| > C # nmfo-spo.edu.rosminzdrav.ru/#/user-init/certificate-confirmation                                                                                                    |                   |                                               |                           |                                   |             |           |   |         |                   | Q 🖈 (11) 🎋 🧿 |
|----------------------------------------------------------------------------------------------------|-------------------|-----------------------------------------------|---------------------------|-----------------------------------|-------------|-----------|---|---------|-------------------|--------------|
| OBMORANNI INNERANDO<br>I AMINIMETORIA<br>UCARANTERIANSCOLO<br>I COMMUNICATION<br>COMMUNICATION<br>COMUNICATION<br>COMUNICATION<br>COMUNICATIN |                   |                                               |                           |                                   |             |           |   |         |                   | 0 0:         |
| ФОРМИРОВАНИЕ ПЯТИЛЕТНИХ ЦИКЛОВ ОБУЧЕНИЯ В РАМКАХ СРЕДНЕГО ОБРАЗО                                                                                                    | вания             |                                               |                           |                                   |             |           |   | < Назад | Добавить документ | Janen -      |
| Данные о Вас не внесены в федеральный регистр                                                                                                    |                   |                                               |                           |                                   |             |           | × |         |                   |              |
| 🚱 🏅 Уважаемая Вера Александровна! Вам следует добавить сведения м                                                                                                    | Добавл<br>профес  | ение информ<br>сиональной ,                   | ации с                    | о допуске к<br>вности             |             |           |   |         |                   | ×            |
| <b>O</b>                                                                                                    | Специально        | сть                                           |                           |                                   |             |           |   |         |                   |              |
|                                                                                                    | Фармация          | 1                                             |                           |                                   |             | ~         |   |         |                   |              |
|                                                                                                    | Тип докумен       | та                                            |                           |                                   |             |           |   |         |                   |              |
|                                                                                                    | Сертифик          | ат                                            |                           |                                   |             | ÷         |   |         |                   |              |
|                                                                                                    | Место пров        | дения экзамена (орг                           | анизация)                 |                                   |             |           |   |         |                   |              |
|                                                                                                    | ГБПОУ «С          | вердловский облас                             | гной меди                 | цинский колледж                   | 0           |           |   |         |                   |              |
|                                                                                                    | Организации       | нет в списке? Д                               | обавить орг               | ганизацию                         |             |           |   |         |                   |              |
|                                                                                                    | Серия             | Номер                                         |                           | Дата экзамена                     | Дата выд    | ачи       |   |         |                   |              |
|                                                                                                    | Серия             | Номер                                         | 0                         | 11.12.2020 🖽                      | дамилт      | m 🗎       |   |         |                   |              |
|                                                                                                    | Я подтв           | ерждаю, что внесенны<br>ьности, дате сдачи эк | е мною све<br>замена верг | дения о типе, серии<br>ны         | и номере д  | окумента. |   |         |                   |              |
|                                                                                                    | Я преду<br>обраще | преждена. Что дальне<br>ние в службу техничес | йшие измен<br>жой поддер  | ения сведений возя<br>жки Портала | ложны тольн | ю через   |   |         |                   |              |
|                                                                                                    |                   |                                               |                           |                                   |             |           |   |         |                   |              |
|                                                                                                    |                   |                                               |                           |                                   | доб         | апить     |   |         |                   |              |
|                                                                                                    |                   |                                               |                           |                                   |             |           |   |         |                   |              |
|                                                                                                    |                   |                                               |                           |                                   |             |           |   |         |                   |              |
|                                                                                                    |                   |                                               |                           |                                   |             |           |   |         |                   |              |

# Если свидетельство об аккредитации:

| ← → C 🔒 nmfo-spo.edu.rosminzdrav.ru/#/user-init/certificate-confirmation                                        |                                                                                                    |                                                                                                    |                                                        |                                                   |                          |         |                   | ० 🛧 🙁 🗯 🧿 : |
|----------------------------------------------------------------------------------------------------|----------------------------------------------------------------------------------------------------|----------------------------------------------------------------------------------------------------|--------------------------------------------------------|---------------------------------------------------|--------------------------|---------|-------------------|-------------|
| полти напазнаного<br>надилиского<br>объедения миндрава воссии                                                   |                                                                                                    |                                                                                                    |                                                        |                                                   |                          |         |                   | 0 0:        |
| оогмигование пятилетних циклов обучения в рамкох следнего обра<br>Данные о Вас не внесены в федеральный регистр | Добавлени<br>профессио                                                                                                    | е информации<br>чальной деятел                                                                                | о допуско<br>њности                                    | έĸ                                                | ×                        | < Назад | Добавить документ | , Janee >   |
|                                                                                                    | Специальность                                                                                                    |                                                                                                    |                                                        |                                                   |                          |         |                   |             |
| Уважаемая Вера Александровна! Вам следует добавить сведения хо                                                  | Фармация                                                                                                    |                                                                                                    |                                                        |                                                   | ~                        |         |                   | ×           |
| ¥                                                                                                    | Тип документа                                                                                                    |                                                                                                    |                                                        |                                                   |                          |         |                   |             |
|                                                                                                    | Свидетельство                                                                                                    | об аккредитации                                                                                               |                                                        |                                                   | ¥                        |         |                   |             |
|                                                                                                    | Процедура                                                                                                    |                                                                                                    |                                                        |                                                   |                          |         |                   |             |
|                                                                                                    | Первичная                                                                                                    |                                                                                                    |                                                        |                                                   | *                        |         |                   |             |
|                                                                                                    | Профессиональны                                                                                                    | й стандарт                                                                                                    |                                                        |                                                   |                          |         |                   |             |
|                                                                                                    | -                                                                                                    |                                                                                                    |                                                        |                                                   | ~                        |         |                   |             |
|                                                                                                    | Место проведени                                                                                                    | і экзамена (организация)                                                                                      |                                                        |                                                   |                          |         |                   |             |
|                                                                                                    | ГБПОУ «Свердл                                                                                                    | овский областной мед                                                                                          | ицинский кол                                           | ледж»                                             | ×                        |         |                   |             |
|                                                                                                    | Организации нет в                                                                                                    | списке? Добавить ој                                                                                           | рганизацию                                             |                                                   |                          |         |                   |             |
|                                                                                                    | Серия                                                                                                    | Номер                                                                                                    |                                                        | Дата экзамена                                     |                          |         |                   |             |
|                                                                                                    | Серия                                                                                                    | Номер                                                                                                    | 0                                                      | 11.12.2020                                        | Ċ.                       |         |                   |             |
|                                                                                                    | <ul> <li>Я подтвержда<br/>специальност</li> <li>Я подтвержда</li> <li>Специальност</li> <li>Я предупрежд</li> <li>Обращение в</li> </ul> | о, что внесенные мною св<br>л. дате сдачи экзамена вер<br>ена, что дальнейшие изме<br>лужбу технической подде | едения о типе,<br>эны<br>нения сведени<br>ржки Портала | серии и номере доку<br>й возможны только<br>Добае | умента,<br>через<br>вить |         |                   |             |

# Вам будет помогать виртуальный помощник.

| ← → C 🔒 nmfo-spo.edu.rosminzdrav.ru/#                                                      | /user-account/edu-trajectory-helper?cycleld=e0153948-047-aab8-992a-b39e4c1c0d5c                                                                            | ञ Q 🖈 😁 🗯 Օ            |
|--------------------------------------------------------------------------------------------|----------------------------------------------------------------------------------------------------|------------------------|
| ПОЛТАЛ НЕПЯЕРАВНОГО<br>МЕДИДИНОГОГО<br>И КАРИАЦЕЕТИ-ИСКОГО<br>ОБЛАЗОВАНИЯ МИНАДРАВА РОССИИ | Формирование траектории Мой план<br>Поможет сформированы Ваи<br>образовательную траекторию                                                                 | 🔶 🗢 😣 :                |
| мои пятилетние циклы                                                                       | ØAPMALJUR 11.07.2019 - 10.07.2024                                                                                                    |                        |
| Фармация                                                                                   | Формирование образовательной траектории                                                                                                    | Перейти в Мой план     |
| Добавить пятилетний<br>цикл                                                                | 15 SET nonyveno    2 SET santanuposano    250 SET naodinguno                                                                                               |                        |
| ОБУЧЕНИЕ ВНЕ МОИХ<br>СПЕЦИАЛЬНОСТЕЙ                                                        | Обучение вне тем                                                                                                    | Поиск                  |
| психологическое<br>тестирование                                                            | 4 до разроботки рекомендации по обучению в рамках Вашей специальности предлагоем воспользоваться поиском образовательных элементов с учетом Ваи интересов. | иих потребностей и 🛛 🗡 |
|                                                                                            |                                                                                                    |                        |
|                                                                                            |                                                                                                    |                        |
|                                                                                            |                                                                                                    |                        |
|                                                                                            |                                                                                                    |                        |
|                                                                                            |                                                                                                    |                        |
|                                                                                            |                                                                                                    |                        |
|                                                                                            |                                                                                                    |                        |

| ← → C 🔒 nmfo-spo.edu.rosminzdrav.ru/                                | /user-account/my-plan?cycleld=e0153948-04f7-aab8-992a-b39e4c1c0d5c                                                                                                    | er Q ☆ 🛞 🇯 🧿 🗄                                                        |
|---------------------------------------------------------------------|----------------------------------------------------------------------------------------------------|-----------------------------------------------------------------------|
| ПОРТАЛ НЕГРИРАННОГО<br>медицинского<br>серазования минидрава россии | Формирование траектории Мой план Портфолно Распи                                                                                                    | кание ᠀ 💿 🤔 📼 阕 :                                                     |
| мои пятилетние циклы<br>Фармация                                    | ФАРМАЦИЯ 11.07.2019 - 10.07.2024<br>Мой план обучения                                                                                                    | Добавить элементы                                                     |
| ОБУЧЕНИЕ ВНЕ МОИХ<br>СПЕЦИАЛЬНОСТЕЙ                                 | 153ET получено   23ET запланировано   2503ET необходимо                                                                                                    | Не освоено Освоено                                                    |
| мой прогресс, зет<br>11 0 0 5 10                                    | — Ваш план может содержать различные образовательные элементы выбранные с учётом персональных рекомендаций<br>Если Вы обучаетесь одновременно по нескольким специальностям, то обратите внимание на элементы, помеченные зна<br>сразу в несколько Ваших планов обучения. Добавить все подходящие образовательные элементы в данный план. | і, а также по Вашим интересам. ×<br>1чком 📀. Они могут быть зачислены |
| мои награды                                                         | Образовательные элементы вне тем                                                                                                    | Добавить элементы                                                     |
|                                                                     | ОМ 17.11.2020-<br>17.11.2020 Онлайн-семинар "Хранение лекарственных средств. Новации законодательства"                                                                                                    | ⊙ Прошло 2 ЗЕТ <sub>ж</sub>                                           |
|                                                                     |                                                                                                    |                                                                       |

Появляются новые вкладки в верхней части окна.

| ← → C 🕯 nmfo-spo.edu.rosminzdrav.ru                                | u///juuer-account/edu-trajectory-helper?tycleld=e0153948-047-aab8-992a-b394c1c0d5c 🗢 🔍 🄅 🔞                                                                                         |
|--------------------------------------------------------------------|----------------------------------------------------------------------------------------------------|
| ПОРТАЛ НЕГИВИВНОГО<br>МЕДИЦИНСКОТО<br>ОБРАЈОВИНИЯ МИНИДРИВИ РОССИИ | Формирование траектории Мой план Портфолио Расписание 🕜 💿 🧟 🖽 🔕                                                                                                    |
| мои пятилетние циклы                                               | ФАРМАЦИЯ 11.07.2019 - 10.07.2024                                                                                                    |
| Фармация                                                           | Формирование образовательной траектории                                                                                                    |
| Добевить патилетний цикл                                           | 15 ВЕТ получена   2 ВЕТ запланировано   250 ВЕТ необходино                                                                                                    |
| ОБУЧЕНИЕ ВНЕ МОИХ<br>СПЕЦИАЛЬНОСТЕЙ                                | Обучение вне тем Поиск                                                                                                    |
| ПСИХОЛОГИЧЕСКОЕ<br>ТЕСТИРОВАНИЕ                                    | 💱 4 — до разработа рекомендации по обучению в рамках Вашей специальности предлагаем воспользваться поиском образовательних элементов с учетом Ваших потребностей и 👋<br>интересов. |
|                                                                    |                                                                                                    |
|                                                                    |                                                                                                    |
|                                                                    |                                                                                                    |
|                                                                    |                                                                                                    |
|                                                                    |                                                                                                    |
|                                                                    |                                                                                                    |
|                                                                    |                                                                                                    |
|                                                                    |                                                                                                    |
|                                                                    |                                                                                                    |

Далее переходите по кнопке «Перейти в мой план».

| Патал нелерыеного<br>марициносло<br>и екландетического<br>селедовния кинаданы России | <u>Формирование траектории</u> Мой план Портфолио Расписание ၇ 💿 🧟 🖽 🛞 🗄                                                                                                    |
|--------------------------------------------------------------------------------------|----------------------------------------------------------------------------------------------------|
| мои пятилетние циклы                                                                 | ØAPMALJUS 11.07.2019 - 10.07.2024                                                                                                    |
| Фармация                                                                             | Формирование образовательной траектории                                                                                                    |
| Добавить пятилетний<br>цикл                                                          | 15 SET nanyveino   2 SET sanzawiposamo   250 SET medifingunio                                                                                                    |
| ОБУЧЕНИЕ ВНЕ МОИХ<br>СПЕЦИАЛЬНОСТЕЙ                                                  | Обучение вне тем Понск                                                                                                    |
| ПСИХОЛОГИЧЕСКОЕ<br>ТЕСТИРОВАНИЕ                                                      | - 20 2020/emitta provincemoujus no vojevenos a parazzi estanca cregatarencia reproducen vocinansavamento inactoria opositivamento estancemos e y entrat estance interpretencente u |
|                                                                                      |                                                                                                    |
|                                                                                      |                                                                                                    |
|                                                                                      |                                                                                                    |
|                                                                                      |                                                                                                    |
|                                                                                      |                                                                                                    |
|                                                                                      |                                                                                                    |
|                                                                                      |                                                                                                    |

## Нажимаем на кнопку «Добавить элементы».

| OBINDORANNY NAVNEZANDA ROCCIAN    |                                                                                                    | 00440                                                                                                    |
|-----------------------------------|----------------------------------------------------------------------------------------------------|----------------------------------------------------------------------------------------------------|
| ИОИ ПЯТИЛЕТНИЕ ЦИКЛЫ              | ФАРМАЦИЯ 11.07.2019 - 10.07.2024                                                                                                    |                                                                                                    |
| В Фармация                        | Мой план обучения                                                                                                    | Добавить элементы                                                                                                    |
| БУЧЕНИЕ ВНЕ МОИХ<br>ІЕЦИАЛЬНОСТЕЙ | 15 XET hory-ene   2 XET server-updame   250 XET recoling/mo                                                                                                    | He organia                                                                                                    |
|                                   |                                                                                                    |                                                                                                    |
| ий пеогесс, зет                   |                                                                                                    |                                                                                                    |
| ай проглесс, зет<br>1 1 1         |                                                                                                    | х рекомендаций, а также по Вашим интересам.<br>помеченные значком 🚯 Они могут быть зачислены<br>ый план.                                          |
| on informatic, set                | <ul> <li>— Ваш план мажет содержать различные образовательные элементы выбранные с учётом персональны<br/>Если Вы обучается, одновременно по нескольким специальностим, то обратите внимание на элементы,<br/>сразу в несколько Ваших планов обучения. Добавить все подгодящие образовательные элементы в данн</li> <li>Оббразовательные элементы вне тем</li> </ul>                                                                | х рекомендаций, а также по Вашим интересам.<br>помеченные значком 🚱. Они могут быть зачислены<br>ый план.                                         |
| ай прогичеса, жат                 | <ul> <li>Выш ллан может содержать различные образовательные элементы выбранные с унётом персональные савержать различные образовательные элементы, сразу в несколько Ваших планов обученты. Добавить все подходящие образовательные элементы в дани</li> <li>Образовательные элементы вне тем</li> <li>Образовательные элементы вне тем</li> <li>Опадён-семинар "данение лекарственных средств. Новщии законодательства"</li> </ul> | их рекомендаций, а также по Вашии интересам.<br>повеченные значком 🕑 Они могут быть зачислены<br>ий план.<br>Добъеть заементи<br>(© прошо 2 387 , |

Перед Вами появляются все образовательные элементы, аккредитованные на портале. Которые разделены на 3 группы. Первый раздел «Программы повышения квалификации» относится к части «формального образования». В этом разделе ежегодно нужно изучать программы в объеме не менее 36 часов.

| ПОРТИЛ НЕПРЕРЫВНОГО<br>МЕДИЦИНСКОГО<br>И ФАРИАЦЕЕТИЧЕСКОГО<br>СБРАЗОВАНИЯ МИНЕДРИВА РОССИИ |                                                                                   |                                                                                                    | Формирование траекто | ории Мойплан | Портфолио                     | Расписание                      | ?                             | ⊚ 🤌 (                          | - 8               | ): |
|--------------------------------------------------------------------------------------------|-----------------------------------------------------------------------------------|----------------------------------------------------------------------------------------------------|----------------------|--------------|-------------------------------|---------------------------------|-------------------------------|--------------------------------|-------------------|----|
| <назад<br>Найти образовател                                                                | ьные элементы                                                                     |                                                                                                    |                      |              |                               |                                 |                               |                                |                   |    |
| Программы повышения квалификации                                                           | и 🖗 Образовательные мероприятия                                                   | 🖵 Интерактивные образовательные моду                                                                                     | пи                   |              |                               |                                 |                               |                                |                   |    |
| Найти по названию:<br>Содинция Раздели Области 1                                           | Репион проведения Образовательная организация                                     |                                                                                                    |                      |              |                               |                                 | ٩                             | Чайти за период:<br>22.01.2021 | ×                 | Ë  |
| Скрыть Форма обучения Очная                                                                | Упорядочить по: Выберите параметр<br>назвлике элемента Раздел                     | OPENHUSALIJUS                                                                                                    | РЕГИОН               | oopma        | образовательная<br>технология | БЮДЖЕТНАЯ<br>ОСНОВА<br>ОБУЧЕНИЯ | ПЛАТНАЯ<br>ОСНОВА<br>ОБУЧЕНИЯ | стоимость, руб *               | J <b>↑</b><br>Jet |    |
| Заочная<br>Очно-заочная                                                                    | Актуальное в асептике и антисептике в<br>практике среднего медицинского персонала | ООО "Федеральный центр непрерыёного<br>мерицинского и фармацевтического<br>образования" (ООО "Федеральный центр<br>HMO") | г. Санкт-Петербург   | Заочная      | <b>—</b>                      |                                 | 09                            | Ov 1450                        | 36                |    |
| Основа обучения •<br>Бюджетная<br>Договорная                                               | Актуальное в лечении ОРВИ                                                         | 000 "Федеральный центр непрерыяного<br>медицинского и фармацевтического<br>образования" (000 "Федеральный центр<br>HMO") | г. Санкт-Петербург   | Зарчная      | Ð                             |                                 | 09                            | Ot 1450                        | 36                |    |

Два других раздела «Образовательные мероприятия» и «Интерактивные образовательные модули» предназначены для "неформального образования" (обучение в рамках деятельности профессиональных некоммерческих организаций) и "самообразования" (индивидуальная познавательная деятельность).

| оргал нелерьеного<br>исрандения менерьеного<br>исрандениеского |                                                                                  |                            | Формирование тра                                                          | ектории Мой план | Портфолио | Расписание | ?  | 0                | Ç (                 | 8   | ) : |
|----------------------------------------------------------------|----------------------------------------------------------------------------------|----------------------------|---------------------------------------------------------------------------|------------------|-----------|------------|----|------------------|---------------------|-----|-----|
| <назад<br>Найти образователи                                   | ьные элементы                                                                    |                            |                                                                           |                  |           |            |    |                  |                     |     |     |
| Программы повышения квалификации                               | Ф Образовательные мероприя:                                                      | ия                         | ные образовательные модули                                                |                  |           |            |    |                  |                     |     |     |
|                                                                |                                                                                  |                            |                                                                           |                  |           |            | Q, | Найти з<br>22.07 | за период:<br>.2020 | ×   | Ħ   |
| Скрыть                                                         | Упорядочить по: Выберите параметр                                                |                            |                                                                           |                  |           |            |    |                  |                     | 17  |     |
|                                                                | HASBAHNE SЛЕМЕНТА                                                                | даты проведения            | ОРГАНИЗАЦИЯ РЕЦЕНЗЕНТ                                                     |                  | провайдер |            |    | регион           |                     | 367 |     |
| от 1 до 25                                                     | Онлайн-семинар "Основы дохазательной<br>медицины" С обеспечением контроля знаний | 11.09.2020 -<br>11.09.2020 | Региональная общественная организация "Моск<br>фармацевтическое общество" | овское           |           |            |    | г. Москва        |                     | 2   |     |

Для обучения на портале выбираете мероприятие и регион проведения.

| Hautu of pasara                                                                                                    |                  |                                                                                                    |                                                   |             |
|----------------------------------------------------------------------------------------------------|------------------|----------------------------------------------------------------------------------------------------|---------------------------------------------------|-------------|
| паити образовател                                                                                                    | ыные             | е элементы                                                                                                    |                                                   |             |
| -                                                                                                    |                  |                                                                                                    |                                                   |             |
| 🏦 Программы повышения квалификаци                                                                                                    | ии               | Ф Образовательные мероприятия                                                                                                    |                                                   |             |
| Найти по названию:                                                                                                    |                  |                                                                                                    | Найти за период:                                  |             |
|                                                                                                    |                  | Q                                                                                                    |                                                   | ÷           |
| Фармации Разделы Области                                                                                                    | Регион пров      | едения Образовательная организация                                                                                                    |                                                   |             |
|                                                                                                    |                  |                                                                                                    |                                                   |             |
| < Скрыть                                                                                                    | Упорядо          | РЧИТЬ ПО: Выберите параметр                                                                                                    | • (?)                                             | Ĵ.Ţ         |
| Форма обучения ^                                                                                                    |                  |                                                                                                    |                                                   |             |
| Очная                                                                                                    | 60               | Предлагаем воспользоваться поиском программы по названию и/или датам проведения цикла по ней.                                                                                                    |                                                   | ×           |
| Заочная                                                                                                    | T                | Доступны следующие фильтры:                                                                                                    |                                                   |             |
| Очно-заочная                                                                                                    |                  | – образоватељнан организация,<br>– регион проведения,<br>– фолма обичения.                                                                                                    |                                                   |             |
|                                                                                                    |                  | - основа обучения,<br>- трудоемкость, ЗЕТ,                                                                                                    |                                                   |             |
| Основа обучения                                                                                                    |                  | <ul> <li>- дополнительные параметры с учетом особенности реализации программы,</li> <li>- рейтинг (средняя оценка пользователей).</li> </ul>                                                                                                    |                                                   |             |
| Бюджетная                                                                                                    |                  | Доступны следующие сортировки:<br>- по алдавиту.                                                                                                    |                                                   |             |
| Договорная                                                                                                    |                  | - по дате начала цикла,<br>- по дате окончания цикла,                                                                                                    |                                                   |             |
| Договорная (за счет средств                                                                                                    |                  | - по рейтингу (средняя оценка пользователей).                                                                                                    |                                                   |             |
|                                                                                                    |                  |                                                                                                    |                                                   |             |
| < назад                                                                                                    |                  |                                                                                                    |                                                   |             |
| наити образователь                                                                                                    |                  |                                                                                                    |                                                   |             |
|                                                                                                    | эные             | элементы                                                                                                    |                                                   |             |
| Программы повышения квалификации                                                                                                    | ьпые             | ЭЛЕМЕНТЫ Образовательные мероприятия  ФИнтерактивные образовательные модули                                                                                                    |                                                   |             |
| 🏦 Программы повышения квалификации                                                                                                    | ыные<br>Ф        | ЭЛЕМЕНТЫ<br>Образовательные мероприятия 📮 Интерактивные образовательные модули                                                                                                    |                                                   |             |
| Программы повышения квалификации<br>Найти по названию:                                                                                                    | ф                | ЭЛЕМЕНТЫ<br>Образовательные мероприятия ФИнтерактивные образовательные модули                                                                                                    | Найти за период:                                  | <i>e</i> ++ |
| û Программы повышения квалификации<br>Найти по названию:                                                                                                    | рныс<br>Ф        | ЭЛЕМЕНТЫ<br>Образовательные мероприятия 🖓 Интерактивные образовательные модули                                                                                                    | Найти за период:<br>Дд.мм.гттг-дд.мм.гттг         | ŧ           |
| <ul> <li>Программы повышения квалификации</li> <li>Найти по названию:</li> <li>Фармации</li> <li>Разделы</li> <li>Области</li> </ul>                                                                                                    |                  | ЭЛЕМЕНТЫ<br>Образовательные мероприятия Интерактивные образовательные модули<br>Все показанные регионы                                                                                                    | Найти за период:<br>дд.мм.гттг - дд.мм.гттг       | ±=          |
| <ul> <li>Программы повышения квалификации</li> <li>Найти по названию:</li> <li>Фармация</li> <li>Разделы</li> <li>Области</li> <li>Рез</li> </ul>                                                                                                    |                  | ЭЛЕМЕНТЫ<br>Образовательные мероприятия ФИнтерактивные образовательные модули<br>Все показанные регионы<br>Св Х                                                                                                    | Найти за период:<br>дд.мм. гттг - дд.мм. гттг     | <b>+</b>    |
| <ul> <li>Программы повышения квалификации</li> <li>Найти по названию:</li> <li>Фермация</li> <li>Разделы</li> <li>Области</li> <li>Рессирать</li> </ul>                                                                                                    |                  | ЭЛЕМЕНТЫ<br>Образовательные мероприятия Интерактивные образовательные модули<br>Все показанные регионы<br>Св Х                                                                                                    | Найти за период:<br>Дамм. гтт- Дамм. гтт<br>@ 🏽 🏵 | ±           |
| Программы повышения квалификации       Найти по названию:       Фармация       Разделы       Областы       Резделы       Скрыть       Форма обучения                                                                                                    |                  | ЭЛЕМЕНТЫ<br>Образовательные мероприятия Интерактивные образовательные модули<br>Все показанные регионы<br>Св Х<br>Свердловская область х                                                                                                    | Найти за период:<br>Адмилттт - дд милттт<br>О     | tt.         |
| ✿ Программы повышения квалификации<br>Найти по названию:           Фармация         Разделы         Областы         Рес           Скрыть         Скрыть           Форма обучения         ^           Очная         ^                                                                                                    | гнон пс<br>Упоря | ЭЛЕМЕНТЫ<br>Образовательные мероприятия Интерактивные образовательные модули<br>Все показанные регионы<br>Св Х<br>Свердловская область Х<br>Свердловская область О ло ней.                                                                                                    | Найти за период:<br>Адамалтит - дд малтит<br>()   | ti<br>x     |
| <ul> <li>         Программы повышения квалификации         Найти по названию:         <ul> <li>             Фармация             Раздалы             Области             Рез</li></ul></li></ul>                                                                                                    | инон пс<br>Упоря | ЭЛЕМЕНТЫ<br>Образовательные мероприятия Интерактивные образовательные модули<br>Все показанные регионы<br>Св<br>Свердловская область ×<br>Свердловская область ×<br>Свердловская область ×                                                                                                    | Найти за период:<br>ддими.ттт- дд.мми.ттт<br>()   | ti<br>X     |
| ✿ Программы повышения квалификации<br>Найти по названию:           Фармация         Разделы         Области         Рег           Скрыть         Скрыть           Форма обучения         ^           Очная         Заочная           Очно-заочная         Очно-заочная                                                                                                    | гион пс<br>Упоря | ЭЛЕМЕНТЫ<br>Образовательные мероприятия Интерактивные образовательные модули<br>Все показанные регионы<br>Свердловская область ×<br>Свердловская область ×<br>Свердловская область ×<br>Свердловская область ×<br>Свердловская область ×                                                                                                    | Найти за период:<br>дд.мм.гттг-дд.мм.гттт         | it ×        |
| <ul> <li>Программы повышения квалификации</li> <li>Найти по названию:</li> <li>Фермация</li> <li>Резделы</li> <li>Областа</li> <li>Резделы</li> <li>Областа</li> <li>Резделы</li> <li>Резделы</li> <li></li></ul> | гион пс<br>Упоря | ЭЛЕМЕНТЫ<br>Образовательные мероприятия Интерактивные образовательные модули<br>Все показанные регионы<br>Св<br>Свердловская область ×<br>Свердловская область ×<br>Свердловская область ×<br>• снова обученця,<br>• прудоекиясль, 3ET,                                                                                                    | Найти за период:<br>ДАММ.ГГГГ-АДАММ.ГГГГ<br>()    | it ×        |
| Программы повышения квалификации     Найти по названию:                                                                                                    | гион пе<br>Упоря | ЭЛЕМЕНТЫ<br>Образовательные мероприятия Интерактивные образовательные модули<br>Все показанные регионы<br>Св<br>Свердловская область ×<br>Свердловская область ×<br>Свердновская область ×<br>Свердновская область ×<br>Свердновская область | Найти за период:<br>ДАММЛТГГГ-ДАММЛТГГГ<br>()     | it X        |
| Программы повышения квалификации     Найти по названию:                                                                                                    | упоря            | ЭЛЕМЕНТЫ<br>Образовательные мероприятия                                                                                                    | Найти за период:<br>Далми.тттдалми.ттт<br>()      | it ×        |
| ✿ Программы повышения квалификации<br>Найти по названию:       Фармиция     Резделя     Области     Рес       Форма обучения     ▲       Очная     3аочная       Очно-заочная       Основа обучения     ▲       Бюджетная       Договорная                                                                                                    | Ynops            | ЭЛЕМЕНТЫ<br>Образовательные мероприятия                                                                                                    | Найти за период:<br>ДАММЛТТТ- ДАММЛТТТ<br>() ()   | it ×        |

## Далее выбираете мероприятие:

| Организация системы<br>безопасного<br>обращения с<br>медицинскими<br>отходами                                                      | Сестринское<br>дело | ГБПОУ<br>«Свердловский<br>областной<br>медицинский<br>колледж»                                                                 | Свердловская<br>область | Очно-<br>заочная | ri<br>T      | 18.04.2022 - 30.04.2022<br>(Свердловская область)<br>31.10.2022 - 12.11.2022<br>(Свердловская область)<br>Показать Все                                                      | 0  | От 8000 | 72  |
|----------------------------------------------------------------------------------------------------|---------------------|----------------------------------------------------------------------------------------------------|-------------------------|------------------|--------------|----------------------------------------------------------------------------------------------------|----|---------|-----|
| Отпуск готовых<br>лекарственных<br>препаратов и<br>медицинских изделий                                                             | Фармация            | Фармацевтический<br>филиал ГБПОУ<br>"COMK"                                                                                     | Свердловская<br>область | Заочная          | <b>—</b>     | 18.01.2022 - 15.02.2022 (Свердловская область)<br>Показать все                                                                                                    | 0  | Ot 6800 | 144 |
| Оформление<br>рецептурных<br>бланков.<br>Фармацевтическая<br>экспертиза рецептов                                                   | Фармация            | Фармацевтический<br>филиал ГБПОУ<br>"COMK"                                                                                     | Свердловская<br>область | Заочная          | <del>.</del> | 09.02.2022 · 17.02.2022<br>(Свердловская область)<br>24.02.2022 · 04.03.2022<br>(Свердловская область)<br>Показать все                                                      | 0  | OT 2000 | 36  |
| Подготовка по<br>вопросам проведения<br>предрейсовых,<br>послерейсовых,<br>предсменных,<br>послесменных<br>медицинских<br>осмотров | Акушерское<br>дело  | ООО Научно-<br>практический<br>центр повышения<br>квалификации и<br>переподготовки<br>специалистов<br>«Медицина и<br>Качество» | Свердловская<br>область | Заочная          | <del>П</del> | 17.01.2022 - 21.01.2022<br>(Свердловская область)<br>31.01.2022 - 04.02.2022<br>(Свердловская область)<br>14.02.2022 - 18.02.2022<br>(Свердловская область)<br>Показать все | 09 | Ot 5000 | 36  |

Попадаете на страницу с информацией о мероприятии и нажимаете кнопку «Включить в план». Выбираете удобное время проведения и нажимаете сформировать.

| <назад<br><sup>©</sup> цикл не выбран<br>дополнительная проессиональная программа повышени<br>Оформление рецептурных бл<br>рецептов | 19 квалификации<br>анков. Фармац                     | цевтическая экспе                                                                                                    | ертиза                                  | Включить в план                    |
|----------------------------------------------------------------------------------------------------|------------------------------------------------------|----------------------------------------------------------------------------------------------------|-----------------------------------------|------------------------------------|
| Форма обучения: Специальность:<br>Заочная<br>Основы обучения:<br>Бюджетная, Договорная                                              | Фармация                                             |                                                                                                    | 36<br>Jet                               | Сиотреть<br>аннотацию              |
| — Для включения в план данной ДПП ПК выбери                                                                                         | іте даты проведения цикла                            | и оформите заявку.                                                                                                    |                                         | Нашли ошибку? Сообщить             |
| Собоенности обучения<br>Дистанционные образовательные<br>технологии и электронное обучение (ДОТ и<br>ЭО)<br>36 ЗЕТ<br>Развернуть    | Образовательная<br>организация:<br>Сайт:<br>Телефон: | Фармацевтический филиал<br>государственного бюджетного<br>профессионального<br>образовательного<br>учреждения "Свердловский<br>областной медицинский<br>колледж"<br>http://farmcollege.ru<br>8-343-245-70-06 |                                         |                                    |
|                                                                                                    | 🗆 Циклы по ДПГ                                       | НАЛИЧИЕ МЕСТ НА ЦИКЛЕ (СТ                                                                                                    | гоимость обучения)                      |                                    |
|                                                                                                    | дата проведения<br>09.02.2022 -17.02.2022            | ыоджетные договорные * за счет се<br>2 000 р.                                                                                                    | РЕДСТВ ФФОМС/ТФОМС* ВЫЕЗД               | ной инфо Заявка<br>() Сформировать |
|                                                                                                    | 24.02.2022 -04.03.2022                               | 2 000 p.                                                                                                    | _                                       | 🛈 Сформировать                     |
|                                                                                                    | * ВНИМАНИЕ: Указанная ст                             | Показать показать публичной офертой! Уточ                                                                                                    | все<br>еняйте стоимость цикла у организ | ации                               |
|                                                                                                    |                                                      |                                                                                                    |                                         |                                    |

Нажимаете кнопку «Сформиовать» и после этого обязательно знакомитесь с информацией об учебном цикле.

| Информация о<br>местах: | Бюджетные места предназначены<br>для фармацевтических работников<br>аптечных и медицинских<br>организаций государственных и                                                                                                    |                                                                                        |
|-------------------------|----------------------------------------------------------------------------------------------------|----------------------------------------------------------------------------------------|
|                         | муниципальных форм<br>собственности, расположенных в<br>Свердловской области.                                                                                                    |                                                                                        |
| Телефон:                | (343) 245-70-06                                                                                                    | имость обучения)                                                                       |
| Электронная почта:      | farm.opk@yandex.ru                                                                                                    | ств ффомслфомс* выездной инфо заявка                                                   |
| Примечания:             | После формирования заявки на<br>цикл ее скан-копию с подписью и<br>печатью (если направляет и<br>оплачивает обучение<br>огранизация) следует отправить<br>на наш электронный адрес, после<br>и одредения заявки можно<br>цакументы: - Копию диплома; -<br>Копию сертификата специалиста<br>или свидетельства об<br>акредитации; - Копию последнего<br>удостоверения о повышении<br>квалификации; - Копию трудовой<br>книжки полностью, заверенную в<br>отделе кадров. | <ul> <li>Сформировать</li> <li>с</li> <li>кте стоимость цикла у организации</li> </ul> |

# После этого с Вами свяжется образовательная организация.

| 26                                                                                                    | Оформление                                                                                                    | рецептурных бланков.                                                                                                    | 2                                                                                                    | <b>^</b> 0                                                                                                    | donu nou uno                                                                                  |                                                                                                    |
|----------------------------------------------------------------------------------------------------|----------------------------------------------------------------------------------------------------|----------------------------------------------------------------------------------------------------|----------------------------------------------------------------------------------------------------|----------------------------------------------------------------------------------------------------|-----------------------------------------------------------------------------------------------|----------------------------------------------------------------------------------------------------|
| 30<br>3et                                                                                                    | Фармацевтич<br>рецептов                                                                                                    | еская экспертиза                                                                                                    | <b>3</b>                                                                                                    | <b>δ</b> Φ                                                                                                    | формление<br>армацевтич<br>ецептов                                                            | еская экспертиза                                                                                                    |
|                                                                                                    | 09.02.2022 — 17.02.2                                                                                                    | 022                                                                                                    |                                                                                                    | 09.                                                                                                    | .02.2022 — 17.02.20                                                                           | 022                                                                                                    |
|                                                                                                    | Образовательная орг<br>Фармацевтический фил<br>профессионального об<br>областной медицински<br>ФИО:                                           | анизация:<br>пиал государственного бюджетного<br>разовательного учреждения "Свердло<br>й колледж"                                                                                                    | вский                                                                                                    | <b>Об</b><br>Фај<br>при<br>обл                                                                                                    | разовательная орга<br>рмацевтический фил<br>офессионального обр<br>пастной медицинский<br>10: | ннизация:<br>икал государственного бюджетного<br>разовательного учреждения "Свердло<br>й колледж"                                                                           |
| Специальнос                                                                                                    | CTb *                                                                                                    |                                                                                                    |                                                                                                    |                                                                                                    | Заполните все                                                                                 | обязательные поля                                                                                                    |
| Фармация                                                                                                    |                                                                                                    |                                                                                                    | ~                                                                                                    |                                                                                                    |                                                                                               |                                                                                                    |
|                                                                                                    |                                                                                                    |                                                                                                    | Cneu                                                                                                    | иальность *                                                                                                    |                                                                                               |                                                                                                    |
| Занятость *                                                                                                    | ^                                                                                                    | Основа обучения -                                                                                                    | Фа                                                                                                    | рмация                                                                                                    |                                                                                               |                                                                                                    |
| Работаю                                                                                                    |                                                                                                    |                                                                                                    | 2000                                                                                                    | TOCTL *                                                                                                    |                                                                                               | Основа обучения *                                                                                                    |
| Не работаю                                                                                                    | Patoraeo                                                                                                    |                                                                                                    | Pat                                                                                                    | ботаю                                                                                                    | ~                                                                                             | Основа обучения                                                                                                    |
| Я согласе                                                                                                    | ен на передачу и обработку                                                                                                    | у информации, указанной в заявке на                                                                                                    | цикл                                                                                                    |                                                                                                    |                                                                                               | Логоворная                                                                                                    |
| по ДПП Г                                                                                                    | ПК, а также моих фамилии, п                                                                                                    | имени, отчества, СНИЛС и даты рожде                                                                                                    | ния, Долж                                                                                                    | кность *                                                                                                    |                                                                                               | Freeworks                                                                                                    |
| данной с                                                                                                    | образовательной организа.                                                                                                    | ции                                                                                                    |                                                                                                    |                                                                                                    |                                                                                               | ES RESZERCENT DE 2015                                                                                                    |
| данной с<br>* - обязательно                                                                                                    | образовательной организа<br>для запоянения                                                                                                    | ции                                                                                                    | Вест                                                                                                    | 1ЖНОСТЬ<br>4 должность вруч                                                                                                    | чую<br>Заполните все                                                                          | обязательные поля                                                                                                    |
| данной с<br>*-обязательно,<br>Специальнос                                                                                                    | образовательной организа<br>для запоянения<br>ть *                                                                                            | flux -                                                                                                    | Ваест                                                                                                    | а должность вруч<br>е должность вруче                                                                                                    | мую<br>Заполните все                                                                          | ыоджетная                                                                                                    |
| данной с<br>*-обязательно,<br>Специальнос<br>Фармация                                                                                                    | образовательной организа<br>для запояжения<br>ть *                                                                                            | μη.                                                                                                    | Дол<br>Ввести<br>Сп                                                                                                    | ранисть<br>в должность вруче<br>ециальность *<br>рармация                                                                                                    | чую<br>Заполните все                                                                          | обязательные поля                                                                                                    |
| данной с<br>*- обязательно,<br>Специальнос<br>Фармация<br>Занятость *                                                                                                    | образовательной организа<br>для заполнения<br>тъ *                                                                                            | Основа обучения *                                                                                                    | Ao<br>Baecn<br>Cn<br>d                                                                                                    | 12КНОСТЬ<br>« должность вруч<br>ециальность *<br>рармация<br>нятость *                                                                                                    | ную<br>Заполните все                                                                          | обязательные поля<br>Обязательные поля<br>Основа обучения *                                                                                                    |
| данной с<br>*- обязательно,<br>Специальнос<br>Фармация<br>Занятость *<br>Работаю                                                                                                    | образовательной организа<br>для заполнения<br>ть *                                                                                            | Основа обучения *<br>Договорная                                                                                                    | V<br>Cn<br>J<br>J<br>J<br>J<br>J<br>J                                                                                                    | а должность вруч<br>ециальность «<br>рармация<br>нятость *<br>наботаю                                                                                                    | чую<br>Заполните все                                                                          | обязательные поля<br>Основа обучения *<br>Договорная                                                                                                    |
| данной с<br>*-обязательно<br>Специальнос<br>Фармация<br>Занятость *<br>Работаю<br>Плательщик                                                                                                    | бразовательной организа<br>для заполнения<br>ть *                                                                                             | Основа обучения *<br>Договорная<br>Должность                                                                                                    | Cn<br>Cn<br>Cn<br>Cn<br>Cn<br>Cn<br>Cn<br>Cn<br>Cn<br>Cn<br>Cn<br>Cn<br>Cn<br>C                                                                                                    | окность<br>« должность вруч<br>нециальность *<br>рармация<br>нятость *<br>чаботаю                                                                                                    | ч<br>ную<br>Заполните все                                                                     | обязательные поля<br>Основа обучения *<br>Договорная                                                                                                    |
| данной о<br>•-обязательнос<br>Фармация<br>Занятость *<br>Работаю<br>Плательщик                                                                                                    | бразовательной организа<br>для заполнения<br>ть *                                                                                             | Основа обучения *<br>Договорная<br>Должность<br>Должность                                                                                                    | Cn<br>Cn<br>Cn<br>Cn<br>Cn<br>Cn<br>Cn<br>Cn<br>Cn<br>Cn<br>Cn<br>Cn<br>Cn<br>C                                                                                                    | а должность вруч<br>ециальность вруч<br>рармация<br>нятость *<br>аботаю<br>нательщик *<br>ризическор ли                                                                                                    | v<br>Janonsute acc                                                                            | обязательные поля<br>обязательные поля<br>Основа обучения *<br>Договорная<br>Должность<br>фарманевт                                                                         |
| данной с<br>*- обязательно<br>Специальнос<br>Фармация<br>Занятость *<br>Работаю<br>Плательщик<br>Физическое                                                                                        | бразовательной организа<br>для заполнения<br>ть *<br>*<br>10 ^<br>лицо                                                                        | Основа обучения *<br>Договорная<br>Должность<br>Должность<br>Ввестя должность вручную                                                                                                    | ✓ Cn<br>✓ d                                                                                                    | раность<br>«должность вруч<br>ециальность *<br>рармация<br>нятость *<br>аботаю<br>ательщик *                                                                                                    | ч<br>Заполните ос<br>о                                                                        | обязательные поля<br>Основа обучения *<br>Договорная<br>Должность<br>фармацевт                                                                                              |
| данной с<br>*- обязательно<br>Специальнос<br>Фармация<br>Занятость *<br>Работаю<br>Плательщик<br>Физическое<br>Юридическое                                                                         | образовательной организа<br>для заполнения<br>ть *<br>ть *<br>лицо<br>ре лицо (работодатель)                                                  | Основа обучения *<br>Договорная<br>Должность<br>Должность<br>Весси должность вручную                                                                                                    | Con<br>George Con<br>George Con<br>F<br>F<br>G<br>G<br>G<br>G<br>G<br>G<br>G<br>G<br>G<br>G<br>G<br>G<br>G<br>G<br>G<br>G<br>G                                                                                                    | раность<br>«дажность вруч<br>ециальность *<br>рармация<br>нятость *<br>аботаю<br>ательщик *<br>изаическое ли                                                                                                    | ч<br>Заполните осс<br>чцр ч                                                                   | обязательные поля<br>обязательные поля<br>Основа обучения *<br>Договорная<br>Должность<br>фармацевт<br>все должности                                                        |
| данной с<br>*-обязательно<br>Специальнос<br>Фармация<br>Занятость *<br>Работаю<br>Плательщик<br>Физическое<br>Юридическое<br>Юридическое                                                           | образовательной организан<br>для заполнения<br>тъ *<br>*<br>*<br>*<br>*<br>*<br>*<br>*<br>*<br>*<br>*<br>*<br>*<br>*<br>*<br>*<br>*<br>*<br>* | Основа обучения *<br>Договорная<br>Должность<br>Ввести должность вручную<br>сонтакты/реквизиты плательщика (п                                                                                              | Con<br>d<br>a<br>a<br>a<br>a<br>a<br>a<br>a<br>a<br>a<br>a<br>a<br>a<br>a<br>a<br>a<br>a<br>a<br>a                                                                                                    | раность<br>«дажность вруч<br>ециальность *<br>рармация<br>нятость *<br>аботаю<br>ательщик *<br>изаненщик *                                                                                                    | ч<br>ную<br>Алполните осс<br>ч<br>цароты «                                                    | обязательные поля<br>обязательные поля<br>Основа обучения *<br>Договорная<br>Должность<br>фармацевт<br>все должности<br>младшай фармацеят                                   |
| данной с<br>*-обязательно<br>Специальнос<br>Фармация<br>Занятость *<br>Работаю<br>Плательщик<br>Физическое<br>Юридическое<br>Юридическое                                                           | образовательной организая<br>для заполнения<br>тв *<br>*<br>*<br>*<br>*<br>*<br>*<br>*<br>*<br>*<br>*<br>*<br>*<br>*<br>*<br>*<br>*<br>*<br>* | Основа обучения *<br>Договорная<br>Должность<br>Должность<br>Вестя должность вручную<br>сонтакты/реквизиты плательщика (п                                                                                  | Crone Constant of Constant of  | раность<br>«дожность вруч<br>ециальность «<br>фармация<br>нятость «<br>аботаю<br>ательщик «<br>физическое ли<br>звание места ј<br>азвание места                                                                                                    | ч<br>ную<br>Заполните вос<br>ч<br>ицо ↓<br>работы +<br>га работы                              | обязательные поля<br>обязательные поля<br>Основа обучения *<br>Договорная<br>Должность<br>фармацевт<br>все должности<br>мяздиай фармацеят<br>старший фармацеят              |
| данной с<br>*- обязательно<br>Специальнос<br>Фармация<br>Занятость *<br>Работаю<br>Плательщик<br>Юридическо<br>Юридическо<br>Юридическо                                                            | образовательной организа<br>для заполнения<br>ть *<br>*<br>*<br>*<br>*<br>*<br>*<br>*<br>*<br>*<br>*<br>*<br>*<br>*<br>*<br>*<br>*<br>*<br>*  | Основа обучения *<br>Договорная<br>Должность<br>Должность<br>Вестя должность вручную<br>сонтакты/реквизиты плательщика (п                                                                                  | CCC<br>CCC<br>CCC<br>CCC<br>CCC<br>CCC<br>CCC<br>CCC<br>CCC<br>CC                                                                                                    | раность<br>«дожность вруч<br>ециальность *<br>фармация<br>нятость *<br>аботаю<br>ательцик *<br>очанческое ли<br>звание места ј<br>азвание места (                                                                                                    | ч<br>ную<br>Заполните осс<br>ч<br>ицо ↓<br>работы +<br>га работы                              | обязательные поля<br>обязательные поля<br>Основа обучения *<br>Договорная<br>Должность<br>фармацевт<br>все должности<br>мяздиай фармацевт<br>старший фармацевт<br>фармацевт |
| данной с<br>*- обязательно<br>Специальнос<br>Фармация<br>Занятость *<br>Работаю<br>Физическое<br>Юридическо<br>Юридическо                                                                          | образовательной организая<br>для заполнения<br>тв *<br>*<br>*<br>*<br>*<br>*<br>*<br>*<br>*<br>*<br>*<br>*<br>*<br>*<br>*<br>*<br>*<br>*<br>* | Основа обучения *<br>Договорная<br>Должность<br>Васта должность вручную<br>сонтакты/реквизиты плательщика (п                                                                                               | Academic and a constraint of a constraint of a | раность<br>«дояжность вруч<br>ециальность «<br>арармация<br>нятость «<br>аботаю<br>ательщик «<br>даботаю<br>ательщик «<br>звание места<br>цазвание места<br>гион «<br>есносн                                                                                                    | чную<br>Заполните ос<br>чцо с<br>работы *<br>га работы                                        | обязательные поля<br>обязательные поля<br>Основа обучения *<br>Договорная<br>Должность<br>фармацевт<br>все должности<br>мяздший фармацевт<br>старший фармацевт<br>фармацеят |
| данной с<br>* • обязательно<br>Специальнос<br>Фармация<br>Занятость *<br>Работаю<br>Плательщик<br>Физическое<br>Юридическое<br>Юридическое<br>Оридическое<br>0.00000000000000000000000000000000000 | бразовательной организан<br>для заполнения<br>ть *<br>*<br>*<br>*<br>*<br>*<br>*<br>*<br>*<br>*<br>*<br>*<br>*<br>*                           | Сснова обучения *<br>Договорная<br>Должность<br>Должность<br>Вестя должность вручую<br>сонтакты/реквизиты плательщика (п<br>информации, указанной в заявие на<br>имени, отчества, СНИЛС и даты рожди<br>им | Crn<br>Beech<br>d<br>a<br>a<br>a<br>p<br>f<br>f<br>f<br>d<br>d<br>a<br>a<br>a<br>f<br>f<br>f<br>f<br>f<br>f<br>f<br>f<br>f<br>f<br>f<br>f                                                                                                    | раность<br>«дажность вруч<br>ециальность *<br>арармация<br>нятость *<br>аботаю<br>ательщик *<br>изаческое ли<br>изачнеское ли<br>изачнеское ли<br>изачнеское ли<br>изачнеское ли<br>изачнеское ли<br>изачнеское ли<br>изачнеское ли<br>изачнеское ли<br>изачнеское ли<br>изачнеское ли | чую<br>Заполните все<br>чиро<br>лиро ч<br>заботы *<br>га работы<br>информация, включая        | обязательные поля  Основа обучения *  Договорная  Должность  фармацевт  все должности  младший фармацеят  старший фармацеят  фармацеят  контакты/реквизиты плательщика (пр  |

| Регион                |                                                                                                    |
|-----------------------|----------------------------------------------------------------------------------------------------|
| Свердл                | ювская область                                                                                                    |
| ашему м<br>оответст   | лесту работы —<br>вует адрес:                                                                                                    |
| /кажите а             | адрес полностью *                                                                                                    |
|                       |                                                                                                    |
| Іоказать п            | оля адреса                                                                                                    |
| У сог<br>по Д<br>данн | ласен на передачу и обработку информации, указанной в заявке на цикл<br>ПП ПК, а также моих фамилии, имени, отчества, СНИЛС и даты рождения,<br>ой образовательной организации |
| * - обязате/          | тьно для заполнения                                                                                                    |
| Рекомен<br>выбран     | -дуется уточнить особенности бюджетного финансирования и наличие мест по<br>ной основе обучения у образовательной организации                                                  |
|                       | Отмснить Сформировать                                                                                                    |
|                       |                                                                                                    |

После формирования заявки ее нужно скачать.

| собенности обучения                                                                        | Мои циклы (по                              | сформированным з                                                                                                    | аявкам)                                                            |
|--------------------------------------------------------------------------------------------|--------------------------------------------|----------------------------------------------------------------------------------------------------|--------------------------------------------------------------------|
| т<br>истанционные образовательные<br>ехнологии и электронное обучение (ДОТ и<br>о)<br>отет | Даты проведения<br>26.01.2022 - 03.02.2022 | Статус<br>• Запланировано                                                                                                    | Основа обучения<br>⊻ Скачать заявку<br>Бюджетная ⊗ Отменить заявку |
| иисание ДОТ и                                                                              | 🗆 Контактная инс                           | формация                                                                                                    |                                                                    |
|                                                                                            | Образовательная                            | Фармацевтический филиал                                                                                                    |                                                                    |
| useçiny is                                                                                 | организация:                               | государственного бюджетного<br>профессионального<br>образовательного<br>учреждения "Свердловский<br>областной медицинский<br>колледж"                                                                                                    |                                                                    |
| Lange (Liny I B                                                                            | организация:<br>Адрес:                     | государственного бюджетного<br>профессионального<br>образовательного<br>учреждения "Свердловский<br>областной медицинский<br>колледж"<br>620034, Свердловская<br>область, г Екатеринбург, ул<br>Бебеля, д. 71                                                 | Кликните здесь, чтобы посмотреть адрес на карте                    |
| Δασέμη για                                                                                 | организация:<br>Адрес:<br>Еттаіl:          | государственного біоджетного<br>профессионального<br>образовательного<br>учреждения "Свердловский<br>областной медицинский<br>колледж"<br>620034, Свердловская<br>область, г Скатеринбург, ул<br>Бебеля, д. 71<br>farm.opk@yandex.ru                          | Кликните здесь, чтобы посмотреть адрес на карте                    |
| unepry i 6                                                                                 | организация:<br>Адрес:<br>Етпаіl:<br>Сайт: | государственного бікджетного<br>профессионального<br>образовательного<br>учреждения "Свердловский<br>областной медицинский<br>колледж"<br>620034, Свердловская<br>область, Г скатеринбруг, ул<br>Бебеля, д. 71<br>farm.opk@yandex.ru<br>http://farmcollege.ru | Кликните здесь, чтобы посмотреть адрес на карте                    |

После этого заявка распечатывается и отправляется на почту образовательной организации – farm.opk@yandex.ru

В отношении двух других вкладок следует предпринять следующие действия, выбрать мероприятие и включить его в план.

Для образовательных мероприятий. Выбрать его.

| поятил неговенаного<br>мерикциятилеского<br>селедовник имеданая россии |                                                                                                    |                            | Формирование траектории Мо                                                                                                    | ой план Портфолио Расписание 🤅         | ) () 🖉          |     | 8   |
|------------------------------------------------------------------------|----------------------------------------------------------------------------------------------------|----------------------------|----------------------------------------------------------------------------------------------------|----------------------------------------|-----------------|-----|-----|
| <назад<br>Найти образовате                                             | льные элементы                                                                                                    |                            |                                                                                                    |                                        |                 |     |     |
| 🟦 Программы повышения квалифика                                        | ации 🖗 Образовательные мероприя                                                                                                    | ния 📮 Интерактивны         | е образовательные модули                                                                                                    |                                        |                 |     |     |
| айти по названию:                                                      |                                                                                                    |                            |                                                                                                    |                                        | Найти за период | p.  |     |
| Регион проведения                                                      | Провейдер                                                                                                    |                            |                                                                                                    | ų                                      | 25.01.2021      |     | ~ 1 |
| 🤇 Скрыть                                                               | Упорядочить по: дате начаза                                                                                                    |                            |                                                                                                    |                                        |                 |     | 11  |
|                                                                        | название элемента                                                                                                    | даты проведения            | организация рецензент                                                                                                    | провайдер                              | регион          | 367 |     |
| удоемкость, ЗЕТ •                                                      | Онлайн-семинар "Тосударственная<br>ретистрация лехарственных препаратов как<br>этап в обеспечении их качестви,<br>эффексиваюти и безоласности" С<br>обеспечением контроля знаний | 01.02.2021 -<br>01.02.2021 | Региональная общественная организация "Московское<br>фармацевтическое общество"                                                            |                                        | г. Москва       | 2   |     |
| йтинг <b>л</b>                                                         | Очлайн-семинар "Проблемы лекарственного<br>взаимодействия в фармакотералии" С<br>обеспечением контроля знаний                                                                    | 03.02.2021 -<br>03.02.2021 | Союз фармацеатических работников по содействино развития<br>профессии и фармацеатический отрасли "Нециональная<br>фармацеатическая палата" |                                        | г. Москва       | 2   |     |
| Применить                                                              | Вебичар "Роль фармацевтического работника<br>в концепции ответственного самолечения.<br>Новые обизательные требования к<br>осуществленное фармацевтической<br>деятельности"      | 05.02.2021 -<br>05.02.2021 | Союз фармациетических работников по содействию развития<br>профессии и фармациетической отрасли "Национальная<br>фармациетическая палета"  | "Национальная Фармацеетическая Палата" | г. Москва       | 2   |     |
|                                                                        | Вебинар "Правила отлуска лекарственных<br>препоратов по рецептам. Актуальные<br>изминения 2020 года"                                                                             | 09.02.2021 -<br>09.02.2021 | Союз фармацевтических работнихов по содействию развития<br>профессии и формацевтической отрасли "Национальная<br>фармацевтическая паката"  | "Национальная Фармацевтическая Палата" | г. Москва       | 2   |     |

#### Включить в план.

| Селиования истериала оссли<br>иваническою<br>селиования истериала оссли                                                                                        | Формирование траектории Мой план Портфолио Расписание 🕜                                                   | ◎ 4 🛱 ⊗:  |  |  |  |  |  |  |  |
|----------------------------------------------------------------------------------------------------|----------------------------------------------------------------------------------------------------|-----------|--|--|--|--|--|--|--|
|                                                                                                    |                                                                                                    |           |  |  |  |  |  |  |  |
| Вебинар "Роль фармацевтического работника в концепции ответственного самолечения. Новые обязательные требования к осуществлению фармацевтической деятельности" |                                                                                                    |           |  |  |  |  |  |  |  |
| · (1) (1) (1) (1) (1) (1) (1) (1) (1) (1)                                                                                                    |                                                                                                    |           |  |  |  |  |  |  |  |
| Тип образовательного мероприятия: Специальнос<br>Вебинар                                                                                                    | Тана бразовательного мероприятия: Специальность: Фарилция<br>Вебинар<br>Редультат обучения:<br>Не освоено |           |  |  |  |  |  |  |  |
| Результат обучения:<br>Не освоено                                                                                                    |                                                                                                    |           |  |  |  |  |  |  |  |
| Дополнительная информация                                                                                                    | Основная информация                                                                                       |           |  |  |  |  |  |  |  |
|                                                                                                    | Даты проведения                                                                                           | 2         |  |  |  |  |  |  |  |
| Провайдер                                                                                                    | 05.02.2021 - 05.02.2021                                                                                   | Подроонее |  |  |  |  |  |  |  |
| Союз фармацевтических работников по содействию развития<br>профессии и фармацевтической отрасли "Национальная<br>фармацевтическая палата"                      | <ul> <li>Контактная информация</li> </ul>                                                                 |           |  |  |  |  |  |  |  |

# В дату проведения мероприятия перейти по вкладке «Подробнее».

| CENTOSTYNA MWHSTANER SOCCIAN<br>Networkstaniesocco<br>Materianisocco                                  | Формирование траектории Мой план Портфол    | ио Расписание 🕐 💿 🖉 🔛 🛞 🗄        |
|----------------------------------------------------------------------------------------------------|---------------------------------------------|----------------------------------|
| < назад<br>Образовательное мероприятие                                                                |                                             |                                  |
| Онлайн-семинар "Хранение лекар<br>🖦 🕬 🔹 Прошло                                                        | ственных средств. Новации законодательства" | Исключить из плана<br>Веести код |
| Тип образовательного мероприятия: Специальност<br>Оклайн-семинар<br>Результат обучения:<br>Не освоено | ы: Фармация                                 | 2 10/10                          |
| Дополнительная информация                                                                             | Основная информация                         |                                  |
| О                                                                                                    | Даты проведения<br>17.11.2020 - 17.11.2020  | Подробнее 🕑                      |
| Организация не определена                                                                             |                                             |                                  |
| $\odot$                                                                                               | <ul> <li>контактная информация</li> </ul>   |                                  |
| Одобрено рецензентами<br>Союз фармацевтических работников по содействию развития                      |                                             |                                  |
| профессии и фармацевтической отрасли "Национальная<br>фармацевтическая палата"                        |                                             |                                  |

После вебинара Вам придет код, которые нужно будет вписать в поле, нажав на кнопку «Ввести код».

| ПОТАК НЕГОВИВНОГО<br>Марианского<br>извладятноского<br>облаования монаданая России                                               |                                            | Формирование траектории | Мой план | Портфолио | Расписание | ? | 0        | 🤌 👳          | <b>®:</b> |
|----------------------------------------------------------------------------------------------------|--------------------------------------------|-------------------------|----------|-----------|------------|---|----------|--------------|-----------|
| <ul> <li>назад</li> <li>окразовательное мероплиятие</li> <li>Онлайн-семинар "Хранение лека</li> <li>фи: тро: • Прошло</li> </ul> | рственных средств. Новаци                  | и законодате.           | льства   | 11        |            |   | ;F       | Исключить из | плана     |
| Тип образовательного мероприятия: Специаль<br>Оклайн-семинар<br>Результат обучения:<br>Не освоено                                | ость: Фармация                             |                         |          |           |            |   | 2<br>3ET | 1            | 0,*       |
| Дополнительная информация                                                                                                    | Основная информация                        |                         |          |           |            |   |          |              |           |
| Провайдер                                                                                                    | Даты проведения<br>17.11.2020 - 17.11.2020 |                         |          |           |            |   | Под      | робнее 🖸     |           |
| Организация не определена                                                                                                    | Контактная информация                      |                         |          |           |            |   |          |              |           |

Для интерактивных обазовательных модулей. Выбираем элемент.

| поятыл непярывного<br>марицинского<br>селизования минадива россии |                                                                                                    | Φο                                                                                                    | рмирование траектории | Мой план Портфолио I                      | Расписание ?                                            | o 🖓              | - 8: |  |
|-------------------------------------------------------------------|----------------------------------------------------------------------------------------------------|----------------------------------------------------------------------------------------------------|-----------------------|-------------------------------------------|---------------------------------------------------------|------------------|------|--|
| <назад<br>Найти образовател<br>Программы повышения квалификацр    | ии 🖗 образовательные мероприятия 🖵 Ии                                                                                                    | терактивные образовательные модули                                                                                    |                       |                                           |                                                         |                  |      |  |
| Найти по названию:                                                |                                                                                                    |                                                                                                    |                       |                                           |                                                         |                  |      |  |
|                                                                   |                                                                                                    |                                                                                                    |                       |                                           |                                                         |                  | Q    |  |
| Фармация Разделы Области                                          | Ответственная организация                                                                                                    |                                                                                                    |                       |                                           |                                                         |                  |      |  |
| < Скрыть                                                          | Упорядочить по: Выберите параметр                                                                                                    |                                                                                                    |                       |                                           |                                                         |                  | ţţ.  |  |
| Основа обучения 🗸                                                 | название элемента раздел                                                                                                    | ответственная организация                                                                                             | тип                   | p,va                                      | Бюджетная платная<br>Основа основа<br>Обучения обучения | стоимость, РУБ * | 367  |  |
| Тип ИОМ •<br>ИОМ-КР<br>ИОМ-Т<br>Интерактивный                     | СОИD-19, риски, безопасности труда<br>специалистов со средним нарицинским<br>образованнеета илиски ебникар ставито<br>внештатного специалиста Минадарав России по<br>управлению сестринской деятельностью С.И.<br>Деойникова | ФГАОУ ВО «Российский мациональный<br>исследовательский медицинский университе<br>имени Н.И.Пирогова» Минздрава России | NON-T                 | Запись информационного<br>вебинара        | 2                                                       |                  | ,•   |  |
| <ul> <li>информационный модуль (ИИМ)</li> <li>Вид ИОМ</li> </ul>  | Антисептическая обработка рук                                                                                                    | ФГАСУ 80 «Российский нециональный<br>исследовательский медицинский университе<br>имени Н.И.Пирогова-Минздрава России  | ИОМ-Т                 | Электронный<br>образовательный курс (ЭОК) | 8                                                       |                  | 2    |  |
| Трудоемкость, ЗЕТ                                                 | Врачебная тайна: этико-правовая оценка<br>«медицинских селфи»                                                                                                    | ФГАОУ ВО «Российский национальный<br>исследовательский медицинский университе<br>имени Н.И.Пирогова» Минздрава России | T-MON                 | Электронный<br>образовательный курс (ЭОК) | æ                                                       |                  | 2    |  |
|                                                                   | Временные методические рекомендации<br>Минздрава России по организации проведения<br>профилактических медицинских осмотров и                                                                                                 | ФГАОУ ВО «Российский национальный<br>исследовательский медицинский университе<br>имени Н.И.Пирогова» Минздрава России | иом-нпд               | ЭОК с текстовым документом                | 8                                                       |                  | 1    |  |

## Добавляем его в план.

| NORTH HERPENHORO<br>MEDIUMICIONO<br>CERNEDEHHIRI MINHELEMIKONO<br>CERNEDEHHIRI MINHELEMIKONO                                                                                                    |                                                                                                    | Формирование траектории       | Мой план        | Портфолио | Расписание | 0   | 0 | 🤌 💬                    | <b>® :</b> |  |  |  |
|----------------------------------------------------------------------------------------------------|----------------------------------------------------------------------------------------------------|-------------------------------|-----------------|-----------|------------|-----|---|------------------------|------------|--|--|--|
| < назад<br>интерактивный образовательный модуль                                                                                                    |                                                                                                    |                               |                 |           |            |     |   |                        | _          |  |  |  |
| Гигиена рук медицинского персо<br>рекомендациям)                                                                                                    | чала. Использование перча                                                                                                    | ток (по утвер                 | жденн           | ым кли    | иничес     | КИМ |   | Включить в г           | план       |  |  |  |
| dig 4221 100 09                                                                                                    |                                                                                                    |                               |                 |           |            |     |   |                        |            |  |  |  |
| Тип ИОМ: Специальн<br>ИОМ-КР                                                                                                    | сть: Эпидемиология (паразитология)                                                                                                    | Эпидемиология (паразитология) |                 |           |            |     |   |                        |            |  |  |  |
| Вид ИОМ: Дополните<br>Электронный образовательный курс (ЭОК) специальн                                                                                                    | лечебное дело. Лабораторное дело. Медицинская оптика. Лечебная физкультура. Скорая и неотложная помощь. 1 У. 1 /10<br>Операционное дело. Сестринское дело в косметологии. Функциональная диатностика. Медихо-социальна Еще 3ET |                               |                 |           |            |     |   |                        |            |  |  |  |
| Результат обучения:<br>Не освоено                                                                                                    |                                                                                                    |                               |                 |           |            |     |   |                        |            |  |  |  |
|                                                                                                    |                                                                                                    |                               |                 |           |            |     |   |                        |            |  |  |  |
| Дополнительная информация                                                                                                    | Основная информация                                                                                                    |                               |                 |           |            |     |   |                        |            |  |  |  |
| 0                                                                                                    | Наобходнию релицить в план але полянония Основа обнающия                                                                                                    |                               |                 |           |            |     |   |                        |            |  |  |  |
| Ответственная организация                                                                                                    | доступа к обучению                                                                                                    | Economic Contraction          | Основа обучения |           |            |     |   | Перейти к обучению 🛛 🖾 |            |  |  |  |
| <ul> <li>Федеральное посударственное авгономное ооразовательное<br/>учреждение высшего образования «Российский национальный<br/>исследовательский медицинский университет имени<br/>Н.И.Пиротова-Министерства здравоохранения Российской<br/>Федерации</li> </ul> |                                                                                                    | Devilia Hon 🐼                 |                 |           |            |     |   |                        |            |  |  |  |
|                                                                                                    |                                                                                                    |                               |                 |           |            |     |   |                        |            |  |  |  |
| Платформа онлайн обучения                                                                                                    |                                                                                                    |                               |                 |           |            |     |   |                        |            |  |  |  |

После включения мероприятия в план выберите кнопку «Перейти к просмотру».

| Дополнительная информация                                                                                                    | Основная информация           |                                 |                       |
|----------------------------------------------------------------------------------------------------|-------------------------------|---------------------------------|-----------------------|
| Ответственная организация<br>Федеральное государственное автономное образовательное<br>учреждение высцего образоватия а Российский национальный<br>исследовательский медицинский университет имени<br>И.И.Пирогова Министерства здравоохранения Российской<br>Федерации | Включено в план<br>04.11.2020 | Основа обучения<br>Бесплатная 🖉 | Перейти к просмотру 🖸 |
| 🕞<br>Платформа онлайн обучения<br>Авторская подсистема Портала (Cuba)                                                                                                    |                               |                                 |                       |

# После прохождения мероприятия скачайте сертификат.

| <ul> <li>&lt; назад<br/>интеристивный обязовательный модуль:</li> <li>Antrucentruveckas oбработка рук.<br/>( с сконото сертифика)</li> <li>( с с с с с римское работка рук.<br/>( с с с римское работка рук.)</li> <li>( с с с римское работка рук.)</li> <li>( с с с римское рук.)</li> <li>( с с с римское рук.)</li> <li>( с с с римское рук.)</li> <li>( с с с римское рук.)</li> <li>( с с с римское рук.)</li> <li>( с с римское рук.)</li> <li>( с с с римское рук.)</li> <li>( с с с римское рук.)</li> <li>( с с с римское рук.)</li> <li>( с с с римское рук.)</li> <li>( с с с римское рук.)</li> <li>( с с с римское рук.)<!--</th--><th>и влямицевтического<br/>образования минедрава РОССИИ</th><th></th><th></th><th>Формирование траектории Мои план Портфол</th><th>ио Расписание 🧭 🔘 🗸 💬 🚷 :</th></li></ul> | и влямицевтического<br>образования минедрава РОССИИ                                                                                                    |                                  |                                                                      | Формирование траектории Мои план Портфол                                                                                    | ио Расписание 🧭 🔘 🗸 💬 🚷 :               |
|----------------------------------------------------------------------------------------------------|----------------------------------------------------------------------------------------------------|----------------------------------|----------------------------------------------------------------------|----------------------------------------------------------------------------------------------------|-----------------------------------------|
| Антисептическая обработка рук              шет              шет                                                                                                    | < Назад<br>ИНТЕРАКТИВНЫЙ ОБРАЗОВАТЕЛЬНЫЙ МОДУЛЬ                                                                                                    |                                  |                                                                      |                                                                                                    |                                         |
| Освоено     Освоено     Освоено     Освоено     Освоено     Освоено     Освоено     Освоено     Освоено     Освоено     Освоено     Освоено     Основная информация     Основная информация     Основная информация     Основная информация     Основная информация     Основная информация     Основная информация     Основная информация     Основная информация     Основная информация     Основная информация     Основная информация     Основная информация     Основная информация     Основная обучения     Основная обучения     Основная обучения     Основная обучения     Основная обучения     Основная обучения     Основная обучения     Основная обучения     Основная обучения     Основная обучения     Основная обучения     Основная обучения     Основная информация     Основная информация     Основная информация     Основная информация     Основная информация     Основная информация     Основная информация     Основная обучения     Основная обучения     Основная информация     Основная информация               | Антисептическая обработ                                                                                                    | ка рук                           |                                                                      |                                                                                                    | 坐 Скачать сертификат                    |
| Тип ИОМ:<br>ИОМ.Т       Специальность:       Диетология         Вид ИОМ:<br>Электронный образовательный курс (ЗОК)       Деполнительные<br>сверо       Денебное дело, Лабораторное дело, Медицинская оптика. Лечебная физкультура, Скорая и неотложная помощь. Операционное       2       2       3       0         Разлат обучения:<br>Освоено       Основная информация       Основная информация       Основная информация       2       0       0         Ответственная организация<br>учерждение высиего образовательное<br>учерждение высиего образованая носкиский инцирональный<br>кспедовательский медициский унисстати информация       Основная информация       Основа обучения<br>0       Перейти к просмотру       С         Фидеральное государственное автономное образовательное<br>учерждение высиего образованая носкиский инцирональный<br>кспедовательский медициский унисстати информация       Вилючено в план<br>0       Основа обучения<br>0       Перейти к просмотру       С                                                                                                    | ф1 8771 № 271 • Освоено                                                                                                    |                                  |                                                                      |                                                                                                    |                                         |
| Вид ИОМ:<br>электронный образовательный курс (ЗОК)<br>Результат обучения:<br>Освоено                                                                                                    | Тип ИОМ:<br>ИОМ-Т                                                                                                    | Специальность:                   | Диетология                                                           |                                                                                                    | 2 9*                                    |
| Результат обучения:<br>Освоено<br>Своено<br>Своено<br>Своено<br>Своено<br>Своено<br>Сосновная информация<br>Сосновная информация<br>Сосновная информация<br>Включено в план<br>Федеральное государственное автономное образовательное<br>учреждения высшего образования «Российский национальный<br>исследовательский медициский университет имени                                                                                                    | Вид ИОМ:<br>Электронный образовательный курс (ЭОК)                                                                                                    | Дополнительные<br>специальности: | Лечебное дело. Лабораторное дел<br>дело. Сестринское дело в косметол | ю, Медицинская оптика, Лечебная физкультура, Скорая и неотложная<br>гогии, Функциональная диагностика, Медико-социальна Ещё | з помощь. Операционное Z /10<br>ЗЕТ /10 |
| Дополнительная информация         Основная информация           ©         Включено в план         Основа обучения           Федеральное государственное автономное образовательное учреждение высшего образования «Российский инациональный испедовательский медициский университет имени         04.11.2020         Бесплатная இ                                                                                                    | Результат обучения:<br>Освоено                                                                                                    |                                  |                                                                      |                                                                                                    |                                         |
| Дополнительная информация         Основная информация           ©         Включено в план         Основа обучения           Федеральное государственное автономное образовательное учреждение высшего образования нроссийский национальный кледосавтьский медициский универските и мени         Включено в план         Основа обучения           04.11.2020         Бесплатная ⊗         Переяти к просмотру         С                                                                                                    |                                                                                                    |                                  |                                                                      |                                                                                                    |                                         |
| Ответственная организация         Включено в план         Основа обучения           Федеральное государственное автономное образовательное учреждение высшего образования «Российский национальный испедовательский медициский учиверсийский изациональный         04.11.2020         Бесплатная இ                                                                                                    | Дополнительная информация                                                                                                    | C                                | Основная информация                                                  |                                                                                                    |                                         |
| Федеральное государственное автономное образовательное 04.11.2020 Бесплатная 🐰 сострание высшего образования «Российский национальный исследовательский медицинский университет имени с                                                                                                    | Ответственная организация                                                                                                    |                                  | Включено в план                                                      | Основа обучения                                                                                                    | Перейти к просмотру 🖸                   |
| Н.И.Пирогова- Министерства здравоохранения Россииской<br>Федерации                                                                                                    | Федеральное государственное автономное ооразовательное<br>учреждение высшего образования «Российский национальный<br>исследовательский медицинский университет имени<br>Н.И.Пирогова» Министерства здравоохранения Российской<br>Федерации |                                  | 04.11.2020                                                           | Бесплатная 🐰                                                                                                    |                                         |
|                                                                                                    |                                                                                                    |                                  |                                                                      |                                                                                                    |                                         |
| Платформа онлайн обучения                                                                                                    | Платформа онлайн обучения                                                                                                    |                                  |                                                                      |                                                                                                    |                                         |
|                                                                                                    | Авторская подсистема Портала (Cuba)                                                                                                    |                                  |                                                                      |                                                                                                    |                                         |

После прохождения пятилетнего цикла для подготовки к процедуре аккредитации переходим во вкладку «Портфолио» и нажимаем кнопку «Скачать портфолио».

| F  | ПОРТАЛ НЕПРЕРЫВНОГО<br>МЕДИЦИНСКОГО<br>И ФАРМАЦЕВТИЧЕСКОП<br>ОБРАЗОВАНИЯ МИНЗДР | р<br>р<br>нал россии                                                                                                   |                           |                                                                                                    |              | Формирование траектории       | Мой план  | Портфолио  | Расписание | 0 0           | , 🖓                        | <b>@</b> 8    | ):       |
|----|---------------------------------------------------------------------------------|----------------------------------------------------------------------------------------------------|---------------------------|----------------------------------------------------------------------------------------------------|--------------|-------------------------------|-----------|------------|------------|---------------|----------------------------|---------------|----------|
| N  | 1ое порт                                                                        | фолио                                                                                                    |                           |                                                                                                    |              |                               |           |            | Выгр       | узить в Excel | <u>*</u> 0                 | сачать портфс | лио      |
| G  | Выберит                                                                         | е специальность, чтобы посмотреп                                                                                       | пь свое портфолио по ней. | Чтобы ознакомиться с портфолио по всем Е                                                                                     | Вашим специа | льностям, выберите "Сводное п | ортфолио" |            |            |               |                            |               | $\times$ |
| Cn | ециальность<br>Все специальност                                                 | и (Сводное портфолио)                                                                                                  |                           |                                                                                                    |              |                               |           |            |            | Дать<br>~     | <b>я</b><br>мм.гггг - дд.) | MM.FFFF       | Ë        |
| ~  | дата                                                                            | ИОМ Образовательное и                                                                                                  | специальность             | организация                                                                                                    | ΦΟΡΜΑ        | тип                           | СКАЧАТЬ   | OCHOBA     | 367        | OTBUR         |                            | OLIEHKA       |          |
|    | 4.11.2020                                                                       | Антисептическая обработка рук                                                                                          | Фармация                  | ФГАОУ ВО «Российский<br>национальный<br>исследовательский медицинский<br>университет имени<br>Н.И.Пирогова» Минадрава России | Заочная      | ИОМ                           | Ŧ         | Бесплатная | 2          |               | <u>ф.</u> тр               | *             |          |
|    | 18.09.2020 -<br>18.09.2020                                                      | Онлайн-семинар "Основы<br>рациональной фармакотератии"<br>С обеспечением контроля знаний                               | Фармация                  | "Национальная<br>Фармацевтическая Палата"                                                                                    | Очная        | Образовательное мероприяти    | 2         | Бесплатная | 2          |               | di 19                      | *             |          |
|    | 11.11.2020 -<br>11.11.2020                                                      | Онлайн-семинар "Проблемы<br>лекарственного взаимодействия в<br>фармахотралии" <->>><br>обеспечением контроля<br>знаний | Фармация                  | "Национальная<br>Фармацевтическая Палата"                                                                                    | Очная        | Образовательное мероприяти    | 2         | Бесплатная | 2          |               | di 19                      | *             |          |
|    | 30.10.2020 -<br>30.10.2020                                                      | Онлайн-семинар "Проблемы<br>лекарственного взаимодействия в<br>фармакотералии" «Э>С<br>обеспечением контроля           | Фармация                  | "Национальная<br>Фармацевтическая Палата"                                                                                    | Очная        | Образовательное мероприяти    | 2         | Бесплатная | 2          |               | <b>di 19</b>               | *             |          |

После скачивания, заполняем портфолио в соответствии с указаниями Минздрава России. На Портале непрерывного медицинского и фармацевтического образования Минздрава России edu.rosminzdrav.ru (далее – Портал), могут размещаться образовательные элементы, соответствующие всем компонентам непрерывного образования.